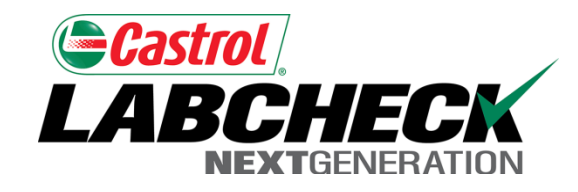

# Labcheck Next Generation Quick Start Guide

**System Navigation** 

## **Navigating the Labcheck App**

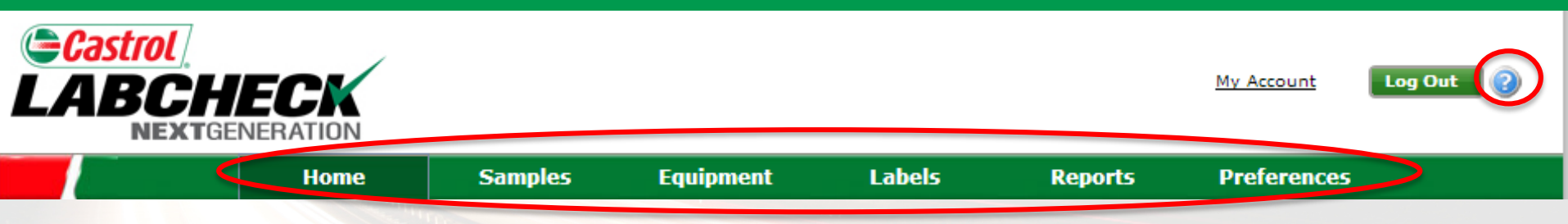

•Help Button "?": Provides Reference Guide for Each Page

Tabs: Allow for Quick Navigation of the Labcheck App
Home: Overview Page, Widgets, Alerts

- •Samples: Sample Inbox, Sample Search, Sample History
- •Equipment: Equipment Review, Label Generation, Graphing
- •Labels: Print Labels, Label History
- Reports: Management Reports, Distributions
  Preferences: E-Mail Notification, Filters, My Tests, Alarm Limits

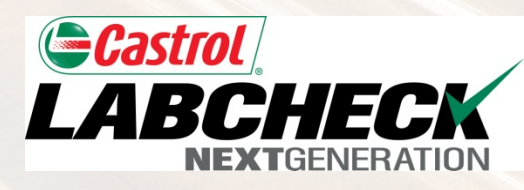

#### Using Tabs to Navigate

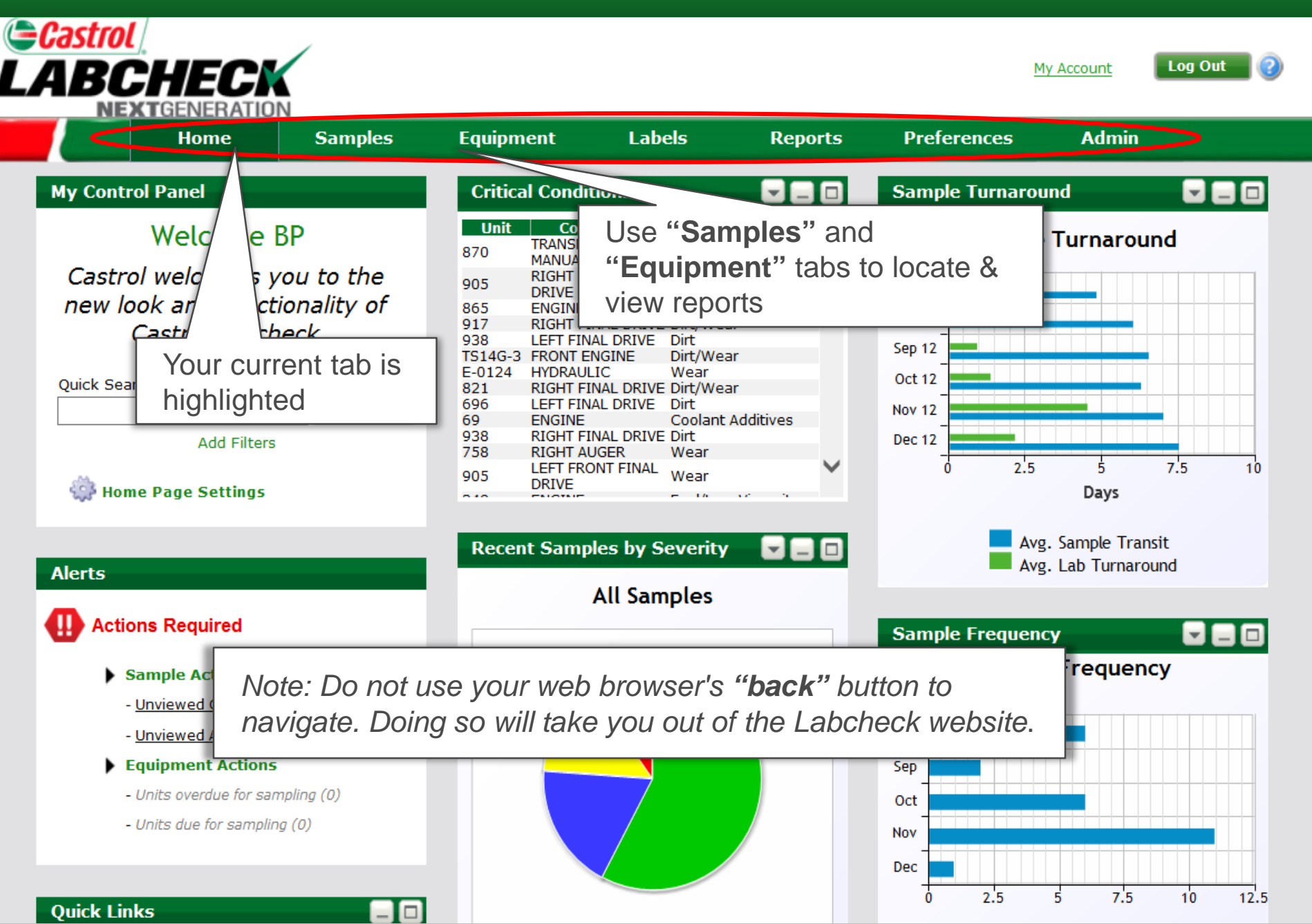

#### Help Button

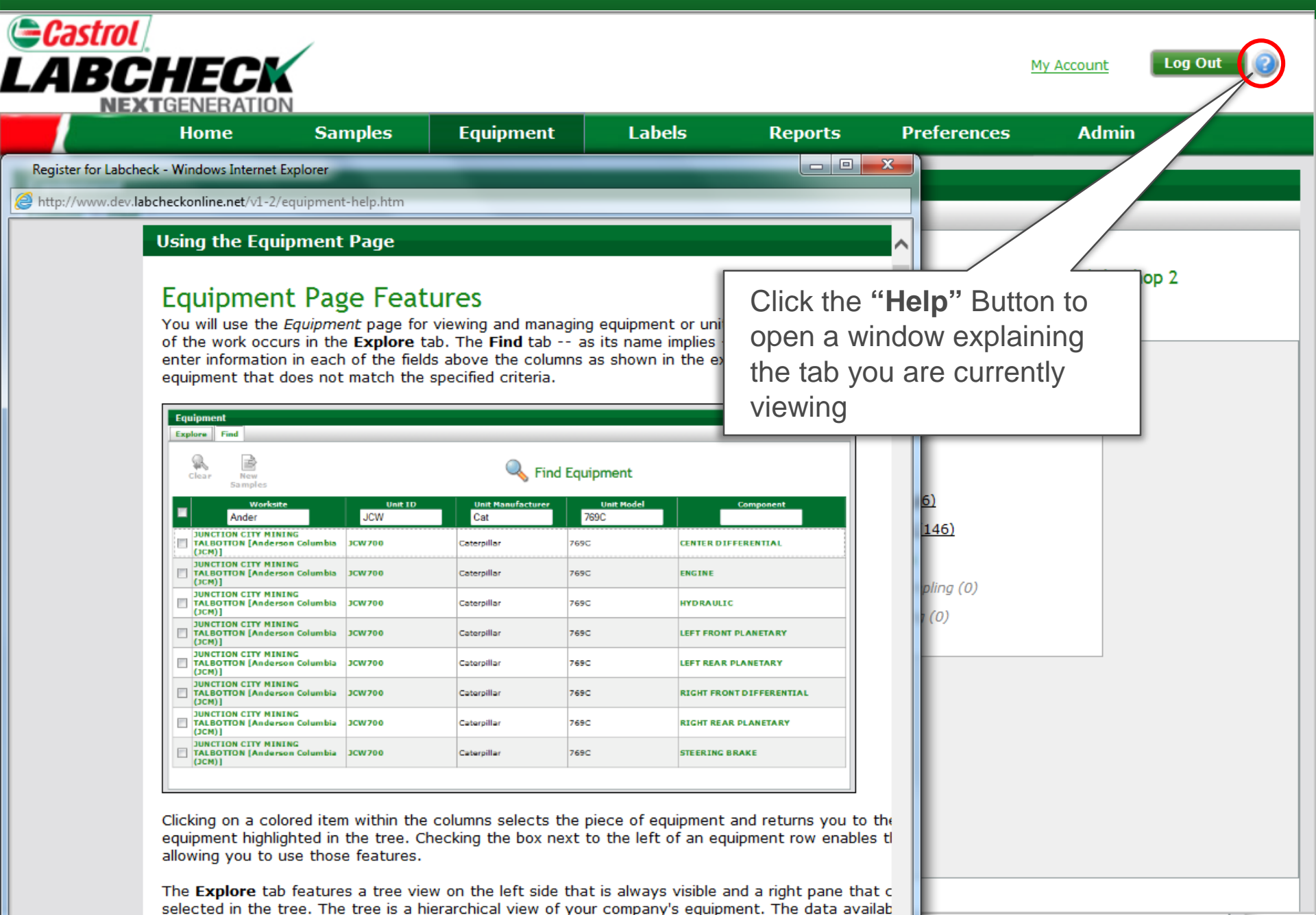

## Viewing Reports: Samples Tab

| <b>eca</b><br>LA | Strol<br>BC | GENERATION                      |                   |                                      |                                           |                 | Μγ Αςςο    | unt Log O | ut <sub>2</sub> |
|------------------|-------------|---------------------------------|-------------------|--------------------------------------|-------------------------------------------|-----------------|------------|-----------|-----------------|
|                  |             | Home                            | Samples           | Equipment Lab                        | els Repo                                  | orts Preferer   | ices /     | Admin     |                 |
| Sampl            | es          |                                 |                   |                                      |                                           |                 |            |           |                 |
| Inbox            | Search      |                                 |                   |                                      |                                           |                 |            |           |                 |
| Cle              |             | inbox Downlo                    | ad Batch          | Sa                                   | ample Inb                                 | ox              |            |           |                 |
| 1                | Inbo        | ettings Data                    | Report            |                                      |                                           |                 |            |           | 1 🕨 🕨           |
|                  | Severity    | nt                              | Unit ID           | Unit Make / Model                    | Unit Age                                  | Sample Number   | Serial     | Oil Age   | Sam             |
|                  | Now         | Somoloo y                       | vill oppoor i     |                                      | 328441                                    | 201212111011    | o          | 39186     | Nov             |
|                  | l "lpb      | lew Samples will appear in your |                   |                                      |                                           |                 |            |           |                 |
|                  |             | w the rend                      | nywneie on<br>ort |                                      | 118575                                    | 201212050449    | 1FDAF57P24 | 5325      | Nov             |
|                  |             |                                 |                   | Case Soush                           | 6410                                      | 201211291149    | 0          | 1724      | Nov             |
|                  | D           | RIGHT FINAL<br>DRIVE            | 856               | Caterpillar D5N XL                   | 6568                                      | 201211290649    | AGG02697   | 1554      | Nov             |
|                  | D           | ENGINE                          | 375               | International<br>Unknown/Unspecified | 220473                                    | 201211270501    | 79373733   | 11908     | Oct             |
|                  | D           | GASOLINE<br>ENGINE              | 892               | Ford F SUPER DUTY                    | F SUPER DUTY 127947 201211200694 1FDSX355 |                 | 1FDSX35549 | 7452      | Nov             |
|                  | D           | PUMP DRIVE                      | 855               | Caterpillar 953C                     | 59163                                     | 201211140584    | BBX02528   | 87        | Nov             |
|                  | D           | HYDRAULI                        | Note: For n       | nore detailed ins                    | structions re                             | efer to the Sir | nple       | 184       |                 |
|                  | D           | ENGINE                          | Sample Se         | earch & Advanc                       | ed Sample                                 | ck Start        | 5513       | Oct       |                 |
|                  | D           | ENGINE                          | Guides            |                                      |                                           |                 |            | 507       | Oct             |
|                  | D           | ENGINE                          | 362               | Peterbilt<br>Unknown/Unspecified     | 51998                                     | CHI201210300386 | BX519361   | 19964     | Oct             |
|                  | D           | ENGINE                          | 924               | Volvo EC380D                         | 1702                                      | CHI201210266991 | 210046     | 455       | Oct             |
|                  | D           | RIGHT FINAL<br>DRIVE            | 832               | John Deere 350D LC                   | 7301                                      | CHI201210244539 | 805864     | 1017      | Oct             |

## Using Links to Navigate (Samples to Equipment)

| Castrol |                                                                                                    |                |            |         |             |       |         |       |        |          |          |            |           |               |                 |                |        |            |        |
|---------|----------------------------------------------------------------------------------------------------|----------------|------------|---------|-------------|-------|---------|-------|--------|----------|----------|------------|-----------|---------------|-----------------|----------------|--------|------------|--------|
| Ĩ       | ARI                                                                                                    | ŻН             | FC         |         |             |       |         |       |        |          |          |            |           |               |                 | My Account     |        | Log Out    |        |
|         | NE                                                                                                    | XTGE           | NERATI     | ON      |             |       |         |       |        |          |          |            |           |               |                 |                |        |            |        |
|         |                                                                                                    | l              | Home       |         | Samples     |       | Equip   | mer   | it     | Lab      | els      |            | Reports   | s Pi          | references      | Adn            | nin    |            |        |
|         | Samples                                                                                                    |                |            |         |             |       |         |       |        |          |          |            |           |               |                 |                |        |            |        |
|         | Inhox Sea                                                                                                    | rch [          | )otails H  | listory |             |       |         |       |        |          |          |            |           |               |                 |                |        |            |        |
| P       | IIIDOX Sea                                                                                                    |                |            | instory |             |       |         |       |        |          |          |            |           |               |                 |                |        |            |        |
|         | 1 ch                                                                                                    | -              | h i        |         |             |       |         |       |        |          |          |            |           |               |                 |                |        |            |        |
|         | Trend                                                                                                    | Down           | load S     | end     |             |       |         |       | Sa     | ampl     | e De     | etai       | ls        |               |                 |                |        |            |        |
|         | Graph                                                                                                    | PD             | )F E       | mail    |             |       |         |       |        | - C      |          |            |           |               |                 |                |        |            |        |
|         | ACME Truck                                                                                                    | Distrib        | ution - BP | Traine  | r305 MICRO  | DRIV  | 'E, 0   |       |        |          |          |            | C         | Condition: Co | oolant Additive | s Stat         | tus: 📘 | on 11/3    | 0/2012 |
|         | Unit ID : G-4                                                                                                    | 5              |            |         |             |       | Worksit | e: UN | IONT   | OWN      |          |            |           | Referen       | nce No.: 45083  | 27             |        |            |        |
|         | Component: ENGINE Component Type: ENGINE PO/Reference Number: 285483                                                                          |                |            |         |             |       |         |       |        |          |          |            |           |               |                 |                |        |            |        |
|         | Unit Manufacturer and Model: Mack CH SERIES Oil Type: CASTROL TECTION EXTRA 15W40 Component Manufacturer and Model: Mack MP8 Serial Number: 0 |                |            |         |             |       |         |       |        |          |          |            |           |               |                 |                |        |            |        |
|         | Maintenanc                                                                                                    | e Reco         | mmendatio  | n       | Lab No.: 20 | 01212 | 211101  | 1     |        |          | Reported | 0n: 12     | 2/12/2012 | 2             |                 |                |        |            |        |
|         | From: Grs Sev                                                                                                    | vices, In      | c., UNIONT | owi     |             |       |         |       |        |          |          |            |           |               |                 |                |        |            |        |
|         | Suggest mon                                                                                                    | itoring u      | unitCq     |         |             |       |         |       |        |          | the o    | oil. Oil t | hickening | can occur w   | vhich can accel | erate oxidatio | n. Che | ck for pro | ber    |
|         | operating cor                                                                                                    | nditions.      | Oxidatio   | Click   | k the lir   | nks   | for L   | Jnit  | ID,    | ,        |          |            | -         |               |                 |                |        |            |        |
|         |                                                                                                    |                |            | Com     | noonen      | t or  | Wor     | ksi   | ite.   | to ao    |          |            |           |               |                 |                |        |            |        |
|         | 03/04/2013                                                                                                    | Comme          | ent by:    | diro    | thy to t    | hat   | info    | m     | atio   |          |          |            |           |               | Mo              | odify Delete   | e      |            |        |
|         | Demo Comme                                                                                                    | ent            | _          |         |             | Παι   |         | IIIC  |        |          |          |            |           |               |                 |                |        |            |        |
| l+      | New Comm                                                                                                    | ent<br>mical ( | Analycia   | the l   | =quipri     | ien   | t lab   |       |        |          | _        |            |           |               |                 |                |        |            |        |
|         | Sampled Dat                                                                                                    | e Iron         | Chromium   | Nickel  | Aluminum    | Lead  | Copper  | Tin   | Silver | Titanium | Silicon  | Boron      | Sodium    | Potassium     | Molybdenum      | Phosphorus     | Zinc   | Calcium    | Barium |
|         | Nov 30 2012                                                                                                    | 43             | 1          | 1       | 3           | 19    | 5       | 2     | <0.1   | <1       | 14       | 21         | 287       | <10           | 31              | 1099           | 1342   | 1909       | <10    |
|         | Jun 29 2012                                                                                                    | 51             | 1          | 3       | 9           | 18    | 15      | <1    | <0.1   | <1       | 17       | 13         | 196       | <10           | 6               | 1136           | 1395   | 2778       | <10    |
|         | Mar 15 2012                                                                                                    | 19             | 1          | 1       | 2           | 4     | 8       | <1    | <0.1   | <1       | 5        | 12         | 28        | <10           | <5              | 1033           | 1228   | 2356       | <10    |
|         | Dec 30 2011                                                                                                    | 16             | <1         | 1       | 3           | 5     | 9       | <1    | <0.1   | <1       | 6        | 16         | 10        | <10           | <5              | 1059           | 1280   | 2490       | <10    |
|         | Oct 31 2011                                                                                                    | 16             | <1         | 3       | 4           | 7     | 18      | 3     | 0.1    | <1       | 8        | 10         | 11        | <10           | 5               | 796            | 959    | 1773       | <10    |
|         | <                                                                                                    |                |            |         |             |       |         |       |        |          |          |            |           |               |                 |                |        |            | >      |

### Viewing Reports: The Equipment Tab

| Castrol                             |                                                                                               | N                                      |                                               |                                               |                                             |                  | <u>My Account</u> | Log Out ဈ    |
|-------------------------------------|-----------------------------------------------------------------------------------------------|----------------------------------------|-----------------------------------------------|-----------------------------------------------|---------------------------------------------|------------------|-------------------|--------------|
|                                     | Home                                                                                          | Samples                                | Equipment                                     | Labels                                        | Reports                                     | Preferences      | Admin             |              |
| Equipment<br>Explore Find           |                                                                                               |                                        |                                               |                                               |                                             |                  |                   |              |
| Compare<br>Graph Sa                 | New<br>amples                                                                                 |                                        | Sample Hi                                     | quipment                                      | ent Details Mainter                         | HYDRAU           | JLIC              |              |
| E 💋 ACME Tru<br>E 📑 Abel C<br>E 🌼 🗌 | uck Distribution, JO<br>construction Co. In<br>12G Caterpillar 12                             | DNESTOWN PA<br>Id, Mobile Shop 2<br>IG | ▲ Trend<br>Graph                              | Condition<br>Summary                          | History<br>Report                           |                  |                   | ^            |
| 1                                   |                                                                                               |                                        | Sampled                                       | l Date Severi                                 | ty Component /                              | Age Lube Age     | Condition         | Login Date 🔻 |
| 8                                   | TRANS-AUTO                                                                                    |                                        |                                               | D                                             | 6109                                        |                  | Wear              | 03/08/2011   |
|                                     | 135D-2 Deere & C                                                                              | Co.                                    |                                               |                                               |                                             |                  |                   |              |
|                                     | 1506 Chevrolet 3<br>1531 Ford F150<br>310 #9 Deere & C<br>310SG-7 Deere &<br>750J Deere & Co. | Highlighti<br>History or<br>click anyv | ng the comp<br>n the right. U<br>where on sar | onent ope<br>Inder " <b>Sar</b><br>mple to op | ens your Sar<br>nple History<br>en the repo | nple<br>y"<br>rt |                   |              |
| ± 🎲 🗆                               | 973C Caterpillar 9                                                                            | 73C                                    |                                               |                                               |                                             |                  |                   |              |
| <b>■</b> ∰                          | ATLAS COPCO #6                                                                                | Atlas Copco XAS96                      |                                               |                                               |                                             |                  |                   |              |
|                                     | ATLAS C<br>BW213D<br>BW213PT<br>D8R-1 Caterpinar                                              | te: For more<br>nagement (             | e detailed ins<br>Quick Start (               | structions<br>Guide                           | refer to the                                | Equipment        |                   | ~            |